Vice-Rectorat de Nouvelle Calédonie

# Etape 2 : Initialisation de Pronote

Procédure d'initialisation de Pronote en vue du chargement des données dans LSU

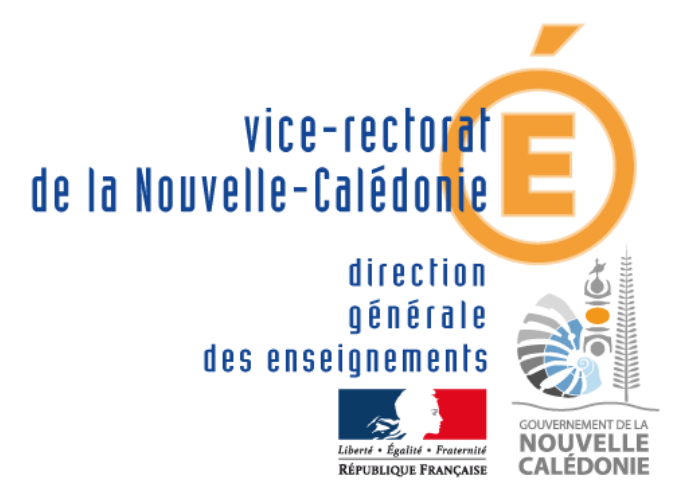

D'après les documents de l'académie d'Aix Marseille (Jean-Marie SEILLES-Didier DONATI) 19/11/2019

| SUIVI ET VALIDATION DU DOCUMENT |                   |          |            |  |  |  |  |
|---------------------------------|-------------------|----------|------------|--|--|--|--|
| Rôle                            | Nom               | Division | Date       |  |  |  |  |
| Rédacteur                       | Philippe LEFEBVRE | DANE     | 06/08/2018 |  |  |  |  |
| Relecteurs                      |                   |          |            |  |  |  |  |
| Approbateurs                    |                   |          |            |  |  |  |  |

| HISTORIQUE DES MISES A JOUR |                             |              |            |  |  |  |  |
|-----------------------------|-----------------------------|--------------|------------|--|--|--|--|
| Numéro de version           | Objet de la mise à jour     | Auteur       | Date       |  |  |  |  |
| 1.0                         | Création du document        | LEFEBVRE P.  | 06/08/2018 |  |  |  |  |
| 1.1                         | Enseignements de complément | GAUDILLAT E. | 19/11/2019 |  |  |  |  |
|                             |                             |              |            |  |  |  |  |

| LISTE DE DIFFUSION |                    |  |  |  |
|--------------------|--------------------|--|--|--|
| Nom                | Fonction / Service |  |  |  |
|                    |                    |  |  |  |

## Table des matières

| Fiche 1 - C.E. : Paramétrage de PRONOTE                              | 5  |
|----------------------------------------------------------------------|----|
| Fiche 2 - C.E. : Affectation des modèles aux classes                 | 6  |
| Fiche 3 - C.E. : A.P et E.P.I.                                       | 7  |
| Fiche 4 - C.E. : Projets d'accompagnement                            | 8  |
| Fiche 5 - C.E. : Parcours                                            | 9  |
| Fiche 6 - C.E. : Indication des classes sans notes                   | 9  |
| Fiche 7 - Enseignants : Les éléments travaillés                      | 10 |
| Fiche 8 - Enseignants : Les parcours                                 | 11 |
| Fiche 9 - Enseignants : A.P. et E.P.I.                               | 11 |
| Fiche 10 - Enseignants : Positionner les élèves                      | 12 |
| Fiche 11 - Enseignants : Positionner les enseignements de complément | 12 |

#### **ATTENTION**

#### **PRONOTE et EDT version 2017 IMPERATIFS**

<u>Remarque</u>: Ce livret a été construit sous forme de fiches décrivant des procédures que le chef d'établissement doit connaître. Certaines actions sont cependant dévolues aux enseignants. Les fiches concernées peuvent être photocopiées et mises à leur disposition (pages 8 à 10)

Afin d'effectuer la remontée des bilans périodiques, certains contenus doivent être renseignés dans PRONOTE :

- Pour toutes les disciplines
  - Une note ou un positionnement (choix à faire par division entière)
  - Les principaux éléments du programme travaillés pendant la période (minimum 1 maximum 5)
  - L'appréciation (acquisitions, progrès et difficulté de l'élève, conseils pour progresser)
- Pour certaines disciplines concernées
  - Les actions entreprises dans le cadre de l'A.P. avec une éventuelle appréciation sur l'élève
  - Pour le cycle 4, description du (des) projet(s) mis en œuvre dans le cadre d'un (ou des) E.P.I. en précisant la thématique et les disciplines concernées
  - La mention et l'appréciation des projets mis en œuvre dans les parcours
  - En 3<sup>e</sup>, La mention des vœux d'orientation et de la décision
- d'orientation **4** Pour tous les élèves
  - Des éléments d'appréciation sur la vie scolaire (assiduité, ponctualité, participation à la vie de l'établissement) (Appréciation du CPE pas obligatoire et pas bloquante dans la remonté PRONOTE -> LSU)
  - Le nombre de demi-journées d'absences justifiées (et non justifiées) par les responsables légaux. (Obligatoire et bloquant dans la remonté PRONOTE -> LSU)
- Pour les élèves concernés
  - o La mention des modalités spécifiques d'accompagnement

Des paramétrages préalables sont nécessaires afin que les personnes concernées puissent compléter les bulletins.

#### Fiche 1 - C.E. : Paramétrage de PRONOTE

Il faut commencer par paramétrer la maquette des bulletins

Dans l'onglet « Bulletin », sous-onglet « Maquette »,

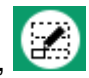

En sélectionnant la maquette « cycle 4 » (**0**) et l'onglet « corps de bulletin » (**2**), cocher « La moyenne de l'élève » (**3**) et les éléments du programme (**4**).

| Maquettes                                                              | Dupliquer une                 | maquette                 | •                                       | C   | A        | En-tête de builletin Corps de builletin Pied de builletin Builletin de classe                                                                                                    |     |
|------------------------------------------------------------------------|-------------------------------|--------------------------|-----------------------------------------|-----|----------|----------------------------------------------------------------------------------------------------|-----|
| Cycle 3<br>Cycle 4<br>Personnalisé<br>Personnalisé Gemes<br>Sans Notes | Ante CLASSE<br>Prot Principal | toch T<br>S<br>ne P<br>A | NOM DEL'ELEVE                           |     |          | Is moyene (ou position mean) de flève      Griser la colonne      Mettre en gras     le nombre de points obteus par flève     la moyenne de la classe     Secondate de la classe | -   |
| Standard                                                               | Mat.                          | Éléments du programme    | Appréciations des professeurs<br>App. A | Моу | rennes   | les moyennes des périodes précédentes                                                                                                    | 1   |
|                                                                        | Matière 1                     |                          |                                         | 10  | 10       | I férvolution de l'élève Toikrance O S S S S S S S S S S S S S S S S S S                                                                                                    |     |
|                                                                        | Matière 2                     |                          |                                         | 10  | 10       | par rapport à son écart avec sa classe Moyenne générale                                                                                                    |     |
|                                                                        | Matière 3                     |                          |                                         | 10  | 10       | la moyenne générale Arrondir les moyennes                                                                                                    | III |
|                                                                        | Matière 4                     |                          |                                         | 10  | 10       | Appréciations des professeurs                                                                                                    |     |
|                                                                        |                               |                          |                                         |     |          | □B Progression □C Conseil                                                                                                    |     |
|                                                                        | Matière 5                     |                          |                                         | 10  | 10       | La taille des appréciations des professeurs est limitée à <u>400</u> caractères                                                                                                  |     |
|                                                                        | Légende                       |                          |                                         | S   | gnataire | Eléments du programme travaillés durant la période                                                                                                    |     |

Choisir maintenant l'onglet « Pied de bulletin » (⑤) et cocher « préciser les modalités spécifiques d'accompagnement » (⑥) puis les trois parcours éducatifs (⑦) et les paramètres concernant l'orientation (⑧) :

Pour l'expérimentation 2018, les noms des parcours seront ceux de métropoles. Il faudra ajouter la correspondance avec la parcours du PENC (Parcours avenir = parcours d'orientation et parcours citoyen = parcours civique), ne pas cocher le parcours de santé.

| Maquettes<br>① Créer un modèle<br>Cycle 3<br>Cycle 4<br>Personnalisé<br>Personnalisé Gemes | Cuastier Sain<br>Cuastier Sain<br>Les Enjouvèr<br>1330 Páliseu<br>CLASSE<br>CLASSE<br>CLASSE | e maquette            | NON DE L'ELÈVE                          |     |       | En-tête de builletin Corps de builletin Pied de builletin Eulietin de classe<br>Projets d'accompagnement<br>Projets d'accompagnement (le cas échéant)<br>Parcours éduce<br>Parcours d'éducation artistique et culturelle           |
|--------------------------------------------------------------------------------------------|----------------------------------------------------------------------------------------------|-----------------------|-----------------------------------------|-----|-------|----------------------------------------------------------------------------------------------------|
| Standard                                                                                   | Mat.                                                                                         | Eléments du programme | Appréciations des professeurs<br>App. A | Моу | ennes | Vie scolare                                                                                                    |
|                                                                                            | Matière 1                                                                                    |                       |                                         | 10  | 10    | Nombre de r12 journées d'absences     Nombre de r12 journées d'absences     Préciser les retards     Préciser les retards     Afficier les heures de cours manquées     Afficier les heures de cours manquées     Adoréciation CPE |
|                                                                                            | Matière 2                                                                                    |                       |                                         | 10  | 10    | La taille des appréciations du CPE est limitée à <u>400</u> caractères                                                                                                    |
|                                                                                            | Matière 3                                                                                    |                       |                                         | 10  | 10    | Trimestre 2, Semestre 1                                                                                                    |
|                                                                                            | Matière 4                                                                                    |                       |                                         | 10  | 10    | Qernan des familes     Décision du chef d'établissement     Préciser la spécialité et les options     Décision définitive                                                                                                    |
|                                                                                            | Matière 5                                                                                    |                       |                                         | 10  | 10    | Orientation effective                                                                                                    |

Remarque : On peut renommer notre maquette...

<u>Cas d'une classe sans note</u> : paramétrage du bulletin spécifique : Choisir en (**0**) le modèle « sans note » et effectuer les mêmes paramétrages que précédemment.

#### Fiche 2 - C.E. : Affectation des modèles aux classes

Il faut maintenant affecter les modèles ainsi modifiés aux classes correspondantes.

RAPPEL : Pour une classe donnée, un choix doit être fait. Les élèves devront tous avoir une note trimestrielle ou bien un positionnement de 1 à 4. Ce choix peut être différent d'une classe à l'autre.

Dans l'onglet « Bulletin », sous-onglet « Maquettes », icône « affectation par période et par

classe <sup>1</sup> », en double-cliquant dans la case correspondante, choisir le modèle de bulletin. Pour une classe avec moyenne trimestrielle on choisira le modèle « cycle 4 » et pour une classe sans note, on choisira le modèle « sans note ».

> Cliquer sur le crayon pour affecter le même modèle à toutes les classes sur cette période...

| Affectation des maquette | de bulletins ( | par classe et | par période |
|--------------------------|----------------|---------------|-------------|
|                          |                |               |             |

| Classes | 📝 🛛 Trimestre 1 | 🖍 Trimestre 2 | 🖍 Trimestre 3         |
|---------|-----------------|---------------|-----------------------|
| A       | Cycle 4         | Cycle 4       | Cycle 4               |
| в       | Cycle 4         | Cycle 4       | Cycle 4               |
| C       | Cycle 4         | Cycle 4       | Cycle 4               |
| D       | Cycle 4         | Cycle 4       | 8                     |
| E       | Cycle 4         | Cycle 4       |                       |
| F       | Cycle 4         | Cycle 4       | Double-cliquer dans   |
| A       | Cycle 4         | Cycle 4       | case pour choisir le  |
| B       | Cycle 4         | Cycle 4       | modèle de bulletin    |
| C       | Cycle 4         | Cycle 4       | associé à cette class |
| D       | Cycle 4         | Cycle 4       | et à cette période    |
| E       | Cycle 4         | Cycle 4       | <b>,</b>              |
| A       | Cycle 4         | Cycle 4       |                       |
| B       | Cycle 4         | Cycle 4       | Cycle 4               |
| iC      | Cycle 4         | Cycle 4       | Cycle 4               |
| D       | Cycle 4         | Cycle 4       | Cycle 4               |
| E       | Cycle 4         | Cycle 4       | Cycle 4               |

#### Fiche 3 - C.E. : A.P et E.P.I.

Pour l'accompagnement personnalisé et les enseignements pratiques interdisciplinaires, on peut créer une matière nouvelle, associée à une discipline STS et labélisée par la mention A.P. ou la mention d'un thème d'E.P.I. Ce n'est pas obligatoire, on peut aussi créer les évaluations des AP et EPI à travers les disciplines qui les porte.

Dans l'onglet « Ressources », sous-onglet « Matières », menu « liste », Cliquer sur « Créer une matière » puis entrer son nom (•) (A.P. Maths par exemple pour de l'A .P. effectué par le professeur de mathématique ou encore E.P.I. Châteaux pour un E.P.I. portant sur l'étude des châteaux...). Modifier le code proposé si nécessaire (•) puis valider. Doublecliquer ensuite sur la case correspondante dans la colonne « SIECLE » (•) et choisir la discipline STS correspondante. Une nouvelle fenêtre s'ouvre(•)... Enfin, labelliser en cochant la colonne A.P. ou en choisissant la thématique associée le caséchéant (•).

|    | Code              | Libellé                                                                                                    | LVE                                                                                                    | Équivalence                                                                                                    | EPI | Acc. Pers. | SIECLE |
|----|-------------------|----------------------------------------------------------------------------------------------------|----------------------------------------------------------------------------------------------------|----------------------------------------------------------------------------------------------------|-----|------------|--------|
|    | Créer une matière |                                                                                                    |                                                                                                    |                                                                                                    |     |            |        |
| Ĕ  |                   |                                                                                                    |                                                                                                    |                                                                                                    |     |            | 030201 |
|    |                   | A B Erangaio                                                                                                    |                                                                                                    |                                                                                                    |     | 4          | 020700 |
| /= |                   | A.P. Matha                                                                                                    |                                                                                                    |                                                                                                    |     | - Y        | 020700 |
|    | APM               | A.P. Maths                                                                                                    |                                                                                                    |                                                                                                    |     | <b>•</b>   | 061300 |
|    | APS               | A.P. SVT                                                                                                    |                                                                                                    | AP                                                                                                    |     | 1          | 062900 |
|    | Accompagneme      | ACCOMPAGNEMT. PERSO.                                                                                                    |                                                                                                    | ACCOMPAGNEMT. PERSO.                                                                                                    |     |            |        |
|    | ALLEMAND - CN     | ALLEMAND - CNED                                                                                                    | LVE                                                                                                    | LV2                                                                                                    |     |            |        |
|    | AGL1              | ANGLAIS LV1                                                                                                    | LVE                                                                                                    | LV1                                                                                                    |     |            | 030201 |
|    | Anglais           | ANGLAIS LV1                                                                                                    | LVE                                                                                                    | LV1                                                                                                    |     |            | 030201 |
|    | ANGULIS           | ANGLAIS III IS                                                                                                    | IVE                                                                                                    |                                                                                                    | (5) |            |        |
|    | ANGULIS           | ANGLAIS DEIS                                                                                                    |                                                                                                    |                                                                                                    |     |            |        |
|    | A-PLA             | ARTS PLASTIQUES                                                                                                    |                                                                                                    | ARTS PLASTIQUES                                                                                                    |     |            | 090100 |
|    | Arts              | ARTS PLASTIQUES                                                                                                    |                                                                                                    | ARTS PLASTIQUES                                                                                                    |     |            | 090100 |
|    | CDI               | CDI                                                                                                    |                                                                                                    | CDI                                                                                                    |     |            |        |
|    | -                 | DECOUNT DEOEESE 3H                                                                                                    |                                                                                                    | DECOUNT PROFESS 3H                                                                                                    |     |            |        |
|    | DECP3             | DECUDY PROFESS, SH                                                                                                    | 4                                                                                                    |                                                                                                    |     |            |        |
|    | DECP3             | Hoddlers Is maile     Modelers Is maile     Modelers Is maile     Manuelers Is maile     Manuelers     Manuelers     Manuel                                                                                                    | 4<br>Ancias LV1<br>Ancias LV1                                                                                                    | Jance X<br>Metcles à une mailere PRONOTE<br>ANDE ANS LV1<br>ANDE ANS LV1<br>ANDE ANS LV1<br>ANDE ANS LV1                                                                                                    |     |            |        |
|    | DECP3             | Veddier Is mate<br>Conquerent is mate<br>Accure<br>00000 APAC                                                                                                    | 4<br>- utB en correspon<br>- quine sont pas encore i<br>ANDLAS LV1<br>ARTS RASTIQUES<br>ED PHYSIQUE & SPORT.                                                                                                    | dance X Antice Loss, on Antice Loss, on Antice |     |            |        |
|    | DECP3             | Podder is not     Aucure     Aucure     Congenerates not     Aucure     Congenerates not     Aucure     Congenerates not     Aucure     Congenerates not     Aucure     Congenerates not     Aucure     Congenerates not     Congenerates not     Congenerates n                                                                                                    | 4<br>Auto en correspon<br>a qui ne sont pas encore a<br>ARTE RASTIQUES<br>ED PHYSIQUE & SPORT.<br>EDUCATION INJUSICALE                                                                                                    | Anno Los of Anno Los of Anno L |     |            |        |
|    | DECP3             | PROFESS. 31     Notifiers a mail     Notifiers a mail     Consumer to ma     Notifiers     Notifiers     Noti                                                                                                    | 4<br>AILB EX CONVESSION<br>Source Source Sources<br>ANDLAS LV1<br>ARTS PLASTORES<br>ED ANYSOUR & SPORT<br>EDUCATION INSTALE<br>ENS INDRAL & CADUE<br>ENS INDRAL & CADUE                                                                                                    | Annoe X<br>Annoe X<br>Anno Ale Lyt<br>Anno Ale Lyt<br>Anno Ale Lyt<br>Anno Ale Lyt<br>Anno Ale Lyt<br>Eleucanon Hytisola E<br>Eleucanon Hytisola E<br>Eleucanon Hytisola E                                                                                                    |     |            |        |
|    | DECP3             | PECUUVPROFESS. 34     Modifier In male     Comparent tis mal     Augure     Augure     Augure     Augure     Augure     Augure     Augure     Augure     Augure     Augure     Augure     Augure     Augure     Augure     Sonone     Sonone     Sono                                                                                                    | 4<br>vetB en correspon<br>vetB en correspon<br>vetB en correspon<br>encompany<br>encompany<br>encomp                                                                                               | Anno Los of Anno Los of Anno L |     |            |        |
|    | DECP3             | Modifier Is multi-           Modifier Is multi-           Organised Is and the second second se                                                                                                    | 4<br>Antibe en correspond<br>ou ne sont pas encore i<br>Antipe Astrouida<br>Ed perisolut a sport<br>Education Wilschutz<br>Ensis Worka & Circula<br>Essis Worka & Circula<br>Essis Worka & Circula<br>Essis Worka & Circula<br>Essis Worka & Circula                                                                                                    | Jance X<br>Affectées à une mailére PRONOTE]<br>ANDELAS LV1<br>ANTER LAST DOUES<br>EDUCATION MUSICALE<br>EUSEGNEWENT MORALE TE CYODUE<br>ESRAGIOL LV2<br>FRANCAS<br>HISTORE-GOORAPHE                                                                                                    |     |            |        |
|    | DECP3             | ELUUVRUFESS. 31      Modifies Is multi     Modifies Is multi     Modifies Is mul                                                                                                    | 4<br>And As an correspon<br>regine soit pas encore<br>AND AST PLASTORS<br>ED ANYORIES<br>ED ANYORIES<br>ED A                                                                                                    | Annoe         X           Annoe         X           Annoe         X           Annoe         X           Annoe         X           Annoe         X           Annoe         X           Annoe         X           Annoe         X           Annoe         X           Annoe         X           Esponsor         X           Esponsor         X           Francus         X           Historios-Gooranne         III           Instein V/2         X                                                                                                    |     |            |        |
|    | DECP3             | Congenerates on     Accure     Congenerates on     Accure     Congenerates on     Accure     Congenerates     Congenerates     Congenerat                                                                                                    | 4<br>And a correspon<br>a quire sort pas encore :<br>Ants PLASTORES<br>ED-INSORE A SORT<br>ED-INSORE A SORT<br>ED-INSORE A SORT<br>ED-INSORE A SORT<br>ED-INSORE A SORT<br>ED-INSORE A SORT<br>FINICALES<br>INSORE A SORT<br>TALEN 1/2<br>LEALTIN<br>INSORE A SORT<br>INSORE A SORT<br>INSORE A SORT<br>INSORE A SORT<br>INSORE A SORT<br>INSORE A SORT<br>INSORE A SORT<br>INSORE A SORT<br>INSORE A SORT<br>INSORE A SORT<br>INSORE A SORT<br>INSORE<br>INSORE | Sance X  Sance X  Antic Loo, of  Antic Add VI  Antic PACINOTE  Antic Add VI  Antic PACINOTE  ENCONN MUSCALE  ENCONN MUSCALE  ENCONN MUSCALE  ENCONNEMUSCALE  ENCONNEMUSCALE  ENCONNEMUSCALE  ENCONNEMUSCALE  ENCONNEMUSCALE  ENCONNEMUSCALE  ENCONNEMUSCALE  ENCONNEMUSCALE  ENCONNEMUSCALE  ENCONNEMUSCALE  ENCONNEMUSCALE  ENCONNEMUSCALE  ENCONNEMUSCALE  ENCONNEMUSCALE  ENCONNEMUSCALE  ENCONNEMUSCALE  ENCONNEMUSCALE  ENCONNEMUSCALE  ANTIC ACTION  ANTIC ACTION ANTIC ACTION  ANTIC ACTION ANTIC ACT |     |            |        |
|    | DECP3             | LECUUVROFESS. 31      Modifier Is main     Consumer to no     Accure     Social Act,     Social Act,                                                                                                    | 4<br>Auto en correspont<br>Auto activitation<br>Antip Autoritation<br>Antip Autoritation<br>Antip Autoritation<br>Antip Autoritation<br>Ensisteria<br>Francia Concerne<br>Francia Concerne                                                                                                    | Annoe X  Antroe Edd. of the Edd. of the Ed |     |            |        |
|    | DECP3             | LECUUV .PROFESS. 30<br>Poolfier La matrix<br>Conquenent les mat<br>Acade<br>2000 APR<br>10910 APR<br>10910 EVR<br>2000 CALL<br>2000 CALL                                                                                                    | 4<br>Let B of Correspond<br>2 guine soft pas encore :<br>2 guine soft pas encore :<br>2 months and the<br>Environment of the<br>Environment of the<br>Environmen                                                                                                    | Annoe X  Annoe X  Ann |     |            |        |
|    | DECP3             | Modifier         Modifier         Indifier           Uncurrent         Uncurrent         Uncurrent           Uncurrent         Uncurrent         Uncurrent           Uncurrent <td< td=""><td>4<br/>AND EX COLORSPON<br/>A Gui ne sont pas encore i<br/>ANTE PLASTOUIS<br/>ED PHYSIOLE A SPORT<br/>ENSINGAL &amp; CYOLIE<br/>ENSINGAL &amp; CYOLIE<br/>ENS</td><td>Annee X Anter Los Los Art Arter Astronous Anter Astronous Anter Astronous Education WinSchele Ensegnet Ura Francus Ensegnet Ura Francus HISTORE-GOORAPHE Instrume-Cooraphe Ensegnet Ura Anter Reconduct Non Surve Marter Annours Lann Lunaques To Lutrures de L'Antronous Anter Reconduct Non Surve Marter Reconduct Non Surve Marter Reconduct Non Surve</td><td></td><td></td><td></td></td<> | 4<br>AND EX COLORSPON<br>A Gui ne sont pas encore i<br>ANTE PLASTOUIS<br>ED PHYSIOLE A SPORT<br>ENSINGAL & CYOLIE<br>ENSINGAL & CYOLIE<br>ENS                                                                                                    | Annee X Anter Los Los Art Arter Astronous Anter Astronous Anter Astronous Education WinSchele Ensegnet Ura Francus Ensegnet Ura Francus HISTORE-GOORAPHE Instrume-Cooraphe Ensegnet Ura Anter Reconduct Non Surve Marter Annours Lann Lunaques To Lutrures de L'Antronous Anter Reconduct Non Surve Marter Reconduct Non Surve Marter Reconduct Non Surve                                                                                                    |     |            |        |

Il ne reste plus qu'à créer un service de notation de cette nouvelle matière pour les professeurs et les classes concernés : dans l'onglet « Ressources », sous-onglet

« Professeurs », menu « Service des professeurs 2 », cliquer sur « Créer un service » et dans la fenêtre qui apparaît, sélectionner la matière. Elle apparaîtra « sans notes ».

|   |      | 🔶 Tri                |                 |                                                                                                    |      |            |       |
|---|------|----------------------|-----------------|----------------------------------------------------------------------------------------------------|------|------------|-------|
| • | •    | Matière/Sous-matière | Classe > Groupe | Professeur                                                                                                    | Fac. | Nb. dev.   | Nb. é |
| Ð | Crée | er un service        |                 |                                                                                                    |      |            |       |
| ٠ |      | A.P. Français        | 6C              | All management of the second second s |      | Sans notes |       |
| ۲ | T    | FRANCAIS             | 3C              | /                                                                                                    |      | 10/15      |       |
|   | _    |                      |                 |                                                                                                    |      |            |       |

#### Fiche 4 - C.E. : Projets d'accompagnement

Les projets individuels d'accompagnement (P.A.P., P.P.S., P.A.I., U.L.I.S., U.P.2.A...) peuvent être renseignés.

Dans l'onglet « Ressources », sous-onglet « Élèves », menu « Dossiers élèves », double- cliquer dans la case « projets d'accompagnements » (**0**) et choisir le type de projet (**2**).

| Vini       vr/i2         Order an élére       46       Mol do pas         Accune àdresser enseignée       Accune àdresser enseignée       Accune àdresser enseignée         Sa       Sa       Sa       Sa       Sa         Sa       Sa                                                                                                    | es Classes     | <ul> <li>Élèves affect</li> </ul> | tés à une clas | se   | *              | Identité Responsables. Vie scolaire Carnet Parcours éducatifs Relevé Bulletin Suivipiur. Val. compétences Bul. compétences Absences Sanctions Orie |
|----------------------------------------------------------------------------------------------------|----------------|-----------------------------------|----------------|------|----------------|----------------------------------------------------------------------------------------------------|
| Nom         Prénom         Nélojie         Sour d'arges           Créar un âlère         4 c         4 c                                                                                                    | 🗸 Tri 1        |                                   |                |      | 🗸 Tri 2        |                                                                                                    |
| b) Order un élére          b) Order un élére <ul> <li></li></ul>                                                                                                    | Nom            | Prénom                            | Né(e) le       | Sexe | Cla. Mot de pa |                                                                                                    |
| Accurate de server de la consecution de sorte : Aux horaires habituels                                                                                                    | Créer un élève |                                   |                |      |                | Aucun téléphone renseigné                                                                                                    |
| A       ***       A       ***         B       ***       B       ***         B       ***       B       ***         B       ***       B       ***         B       ***       B       ***         B       ***       B       ***         B       ***       B       ***         B       ***       B       ***         B       ***       B       ***         B       ***       B       ***         B       ***       B       ***         Colarisé(o) du 01/09/2018 au 08/07/2017       F       Colarisé(o) du 01/09/2018 au 08/07/2017         Groupes       Options:       ANGLAIS LV1       F         Ande 2015/2016 - Année précédente       ****       ****         B       ****       B       ****         B       ****       B       ****         Demipension       Attestations       Autorisation de sorts: Autorisation de sorts: Autorisation         B       ****       Autorisation de sorts: Autorisation       Autorisation         Viert d'accompagnement       ****       ****       ****                                                                                                    |                | To Ba                             | 6              | F 4  | 4E *****       | Aucune adresse renseignée                                                                                                    |
| Ande 2015/2018     Annek 2015/2018     Annek 2015/2018     Annek 2015/2018       Annek 2015/2018     Annek 2015/2018     Annek 2015/2018       Annek 2015/2018     Annek 2015/2018     Annek                                                                                                    |                | All and a second second           |                | 4    | 4C *****       | kienthant de connexion                                                                                                    |
| Solarité         B         B                                                                                                    |                |                                   |                | 5    | 5A *****       | Mot de passe                                                                                                    |
| 48       ****         57       ****         60       ****         60       ****         60       ****         60       ****         60       ****         60       ****         60       ****         60       ****         60       ****         60       ****         61       ****         62       ****         62       ****         62       ****         62       ****         62       ****         64       ****         65       ****         66       ****         7       7         66       ****         67       ****         68       ****         66       ****         7       7         7       7         7       7         7       7         7       7         7       7         7       7         7       7         7       7         7       7         7                                                                                                    |                |                                   | -              | 3    | 3D *****       | - Paglarité                                                                                                    |
| Image: Solution of the second second seco                                                                                                    |                |                                   | add the        | 4    | 4B *****       | - scoarte                                                                                                    |
| Provenance:<br>Provenance:<br>Prove                                                                                                    |                |                                   | 06             | 6 3  | SF *****       | Entré(e) dans l'établissement le C                                                                                                    |
| Année 2015/2016 - Année précédente<br>EE<br>BA<br>F<br>SC<br>H<br>SC<br>H |                |                                   | 86.            | G 5  | 5A *****       | Provenance :                                                                                                    |
| Scolarisé(e) du 01/09/2016 au 08/07/2017<br>F<br>Sc<br>Sc<br>Sc<br>Sc<br>Sc<br>Sc<br>Sc<br>Sc                                                                                                    |                |                                   |                | 1    | SC THE         | Année 2016/2017 - Année en cours                                                                                                    |
| Sourding (e) du Uldu/2016 du Uldu/2016 du Uldu/2017 du Uldu/2017 du Ul                                                                                                    |                | ALCONTRACTOR                      |                | 6    | 3D *****       |                                                                                                    |
| B       F       SC       F       SC       F </td <td></td> <td></td> <td></td> <td>3</td> <td>3F *****</td> <td>Scolarse(e) du 01/04/2016 au 05/07/2017</td>                                                                                                    |                |                                   |                | 3    | 3F *****       | Scolarse(e) du 01/04/2016 au 05/07/2017                                                                                                    |
| Groupes<br>F BE<br>F Werk<br>GA<br>F Werk<br>GA<br>F Werk<br>G<br>GA<br>F Werk<br>G<br>G<br>G<br>G<br>G<br>G<br>G<br>G<br>G<br>G<br>G<br>G<br>G                                                                                                    |                |                                   |                | 6    | SE TERES       | Options - AngLais Lyr                                                                                                    |
| P       bC       Année         BF       SF         BF       SF         BF       Année précédente         BE       Marce         BE       Marce         BE       Mar                                                                                                    |                |                                   |                | 3 5  | SB TREES       | Groupes                                                                                                    |
| P       0:2       ****         0:5       ****         0:6       ****         0:6       ****         0:7       ****         0:7       ****         0:7       ****         0:7       ****         0:7       ****         0:7       ****         0:7       ****         0:7       ****         0:7       ****         0:7       ****         0:7       ****         0:7       ****         0:7       ****         0:7       ****         0:7       ****         0:7       ****         0:7       ****         0:7       ****         0:7       ****         0:7       ****         0:7       ****         0:7       ****         0:7       ****         0:7       ****         0:7       ****         0:7       ****         0:7       ****         0:7       ****         0:7       ****         0:7       ****         0:7       **** <td></td> <td></td> <td></td> <td>F S</td> <td></td> <td></td>                                                                                                    |                |                                   |                | F S  |                |                                                                                                    |
| Année 2015/2016 - Année précédente<br>Année 2015/2016 - Année précédente<br>Année 2015/2016 - Année précédente<br>Année 2015/2016 - Année précédente<br>MEF: éEME Options: ANGLAIS LV1<br>6E<br>Demi-pension<br>Demi-pension<br>Demi-pension<br>Demi-pension<br>Demi-pension<br>Demi-pension<br>Demi-pension<br>Demi-pension<br>Demi-pension<br>Comment<br>Attestations<br>Aucune Attestation<br>Aucune Attestation                                                                                                    |                |                                   |                |      | SE THE         |                                                                                                    |
| Année 2015/2016 - Année précédente<br>66                                                                                                    |                |                                   |                |      |                |                                                                                                    |
| B     MEF:     6EE     MEF:     6EE     MEF:     6E     MEF:     6E     MeF:     6E     MeF:     6E     MeF:     6E     MeF:     6E     MeF:     6E     MeF:     6E     MeF:     MeF:     6E     MeF:     MeF:     6E     MeF:     MeF:     MeF:     MeF:     MeF:     MeF:     MeF:     MeF:     MeF:     MeF:     MeF:     MeF:     MeF:     MeF:     MeF:     MeF:     MeF:     MeF:     MeF:     MeF:     MeF:                                                                                                    |                |                                   | 1              |      |                | Année 2015/2016 - Année précédente                                                                                                    |
| MEF:     GEME Options:     ANGLAIS LV1       GE     GE       BB     Demi-pension       GE     Demi-pension       GE     Demi-pension       GE     Attestations       Autorisation de sortie:     Aux horaires habituels       GE     Foiet d'accompagnement                                                                                                    |                | -                                 |                | -    | C #8888        |                                                                                                    |
| MD     SE     AUG       AB     Demi-pension       AB     Demi-pension       AUdrisation de sortie: Aux horaires habituels       Autorisation de sortie: Aux horaires habituels                                                                                                    |                |                                   | -              |      |                |                                                                                                    |
| BE     Demispansion     Attestations       AB     Demispansion     Demispansion       BE     Demispansion     Autorisation de sortie: Aux horaires habituels       SE     ****     Poiet d'accompagnement                                                                                                    |                |                                   | 9.00           | -    | 10<br>10       | MEF: BEME UPIONS: ANGLAIS LV1                                                                                                    |
| 3B     Attestations       4B     Autorisation de sortie: Aux horaires habituels       6B     ****       5A     ****                                                                                                    |                |                                   |                | -    | 3E *****       | bE                                                                                                    |
| 4B     DEMI-PENSIONNAIRE DANS L'ETABLISSEMENT<br>Repas du midi lun, mar. jeu. ven.     Aucune Attestation       6E                                                                                                    |                |                                   |                | -    | 38             | Demi-pension Attestations                                                                                                    |
| BE     Repas du midi     lum, mar, jeu, ven.       Autorisation de sortie:     Aux horaires habituels       68     ****       54     ****                                                                                                    |                |                                   |                | -    | 18             | DEMLEPENSIONNAIRE DANS L'ETARI ISSEMENT                                                                                                    |
| SE Autorisation de sortie : Aux horaires habituels SA **** Projet d'accompagnement                                                                                                    |                |                                   |                | E 6  |                | Penas du midi lun, mar ieu, ven.                                                                                                    |
| EB     Fill     Considering of other     Considering of other                                                                                                    |                |                                   | -14 mar        | -    |                | Autorisation de artis - Aux boraires habituels                                                                                                    |
| SA **** Projet d'accompagnement                                                                                                    |                |                                   |                | 6    | 3B *****       |                                                                                                    |
|                                                                                                    |                | THE R                             | 1              | - 5  | 5A *****       | Projet d'accompagnement                                                                                                    |
| Aucun projet n'est saisi pour cet élève                                                                                                    |                | HIN IN                            |                | G 6  | 20             | Aucun projet n'est saisi pour cet élève                                                                                                    |

| 📾 Scolarité de ANTIER Nathan                               |                                  |                                          | ×        |
|------------------------------------------------------------|----------------------------------|------------------------------------------|----------|
| Date d'entrée     Date de sortie       01/09/2015     // / | Motif de sortie                  | <b>v</b>                                 |          |
| Provenance                                                 | Etablissement d'origine          |                                          |          |
| ETAB. PUBLIC DE L ACADEMIE 👻 …                             | Aucun                            | ▼                                        |          |
| Année en cours Demi-pension Année précéder                 | te Certificats Projets d'accompa | agreement                                |          |
| Projets d'accompagnement                                   |                                  | 2                                        |          |
| Туре                                                       | moulo                            | Complement amountation (PPRE uniquement) | <u> </u> |
|                                                            |                                  |                                          |          |
|                                                            | 🥶 Type de projet 🛛 🗙             |                                          |          |
|                                                            | Libellé 🝺                        |                                          |          |
|                                                            | Nouveau                          |                                          |          |
|                                                            | PAI                              |                                          |          |
|                                                            | PAP                              |                                          |          |
|                                                            | PAS                              |                                          |          |
|                                                            | PPRE                             |                                          |          |
|                                                            | PPS                              |                                          |          |
|                                                            | SEGPA                            |                                          |          |
|                                                            | ULIS                             |                                          | -        |
|                                                            | UPEZA V                          |                                          | Former   |
|                                                            | Annuler Valider                  |                                          | rermer   |

#### Fiche 5 - C.E. : Parcours

Les enseignants doivent avoir la possibilité d'effectuer des saisies dans les parcours.

Dans l'onglet « Ressources », sous-onglet « Professeurs », menu « Profils d'autorisation », cocher la case « Saisir les parcours éducatifs » dans « ses élèves » pour chaque profil correspondant à un enseignant habilité à saisir des parcours.

|   | Détail des autorisations                                                |
|---|-------------------------------------------------------------------------|
|   | D Généralités                                                           |
|   | ⊿ Ses élèves                                                            |
| 1 | Voir l'identité élève                                                   |
|   | Afficher les identifiants et mots de passe des élèves                   |
| 1 | Voir les fiches des responsables                                        |
| 1 | Saisir les parcours éducatifs                                           |
| 1 | Fiche de stage                                                          |
| 1 | Dossiers de la vie scolaire                                             |
|   | Créer des dossiers                                                      |
|   | Publier sur l'Espace parents                                            |
|   | Modifier les dossiers créés par la vie scolaire ou d'autres enseignants |

#### Fiche 6 - C.E. : Indication des classes sans notes

Un système d'évaluation doit être choisi. Lorsque ce ne sont pas des moyennes sur 20, un positionnement en quatre rang peut être mis en œuvre (à partir, par exemple d'une évaluation par compétences).

Pour signaler les classes concernées, aller dans l'onglet « Ressources », sous-onglet

« Classes », menu « Services par classes », sélectionner toutes les classes sans notes (en maintenant la touche Ctrl enfoncée) (□) puis faire un clic droit (□) et choisir « Modifier > Positionnement > Sans notes »(□). La mention « Sans note » (□) apparaît dans la colonne « Nombre de devoirs » pour tous les services de toutes les classes sélectionnées.

| Classics         |                              |                         | Trimestre 1                 | -                                                                                                    | 5 classes - Services de notation | n                      |                                 | I At    | licher le | s service | s inactifs | 17 |
|------------------|------------------------------|-------------------------|-----------------------------|----------------------------------------------------------------------------------------------------|----------------------------------|------------------------|---------------------------------|---------|-----------|-----------|------------|----|
| 🐨 Tri            | 14                           |                         |                             | 🐨 Tri                                                                                                    |                                  | 1.1                    |                                 |         | _         | _         |            |    |
| Nom              | Effectif Niveau              | Filière Notation        | a 🔹 xlat                    |                                                                                                    | re Classe > Groupe               |                        | Fac. Nb dev                     | Nb éval |           | Coeff     | Période    |    |
| ① Créer une clas | 390                          | <u>D</u>                |                             | and the second second second second second second second second second second second second second second second |                                  | and the second second  | Concession in the second second |         | Hor.      | Stand.    | acuves     |    |
| 3A               | 22 3BXE                      | Trimestrielle           | + Creer un serv.            | 60                                                                                                    |                                  |                        | -                               |         | -( )      | 1         | 120100     |    |
| 8                | 20 SEME                      | Trimestrielle           | ACC PE                      | RSO MATHS                                                                                                    | 2 64                             | NEMMICHE CECILIE       | Sans notes                      | -       | 5         | + 00      | Toutes     |    |
| ×                | 21 SBKE                      | Trimestrielle           | <ul> <li>T ACT.U</li> </ul> | EES PROJET                                                                                                    | 3 /                              | RAGONET TANTE PERRETTE | Sans notes                      | 1/1     |           | 1,00      | Toutes     |    |
| ø                | 22 SBME                      | Trimestrielle           | <ul> <li>T ACT.U</li> </ul> | EES PROJETAN                                                                                                    | 68                               | RAGONET TANTE PERRETTE | Sans notes                      |         | 01:30     | 1,00      | Toutes     |    |
| æ                | 20 SEME                      | Allowers                | A ACT II                    | FES PROJETAB                                                                                                    | 6C                               | RAGONET TANTE PERRETTE | Sans notes                      |         | 0h30      | 1,00      | Toutes     | _  |
| ы                | 21 4BXE                      | Nivedu                  |                             | PROJETAB                                                                                                    | 6D                               | RAGONET TANTE PERRETTE | Sans netes                      |         | 0h30      | 1,00      | Toutes     | _  |
| 6                | 21 4BXE                      | Filière                 |                             | PROJ.ETAB                                                                                                    | 6E                               | RAGONET TANTE PERRETTE | Sans notes                      |         | 0h30      | 1,00      | Toutes     |    |
| IC .             | 23 4EME                      | Notation                |                             | PV1                                                                                                    | 6.4                              | MME GALGANI CATHY MON  | Sans notes                      |         | 4h00      | 1,00      | Toutes     |    |
| 4D               | 22 4EME                      | Positionnement          |                             | Avec no                                                                                                    | tes                              | MME GALGANI CATHY MON  | Sans notes                      |         | 4h00      | 1,00      | Toutes     |    |
| Æ                | 22 4EME                      | Professeur principal    |                             | , Sans no                                                                                                    | tes, sur une échelle de 1 à 4    | MME GALGANI CATHY MON  | Sans notes                      |         | 4h00      | 1,00      | Toutes     |    |
| iA               | 25 SEME                      | Compétencer à dupluer   |                             | 1-6-                                                                                                    |                                  | COURCOL LELA           | Sans notes                      |         | 4h00      | 1,00      | Toutes     |    |
| 8                | 25 SEME                      |                         |                             | M1                                                                                                    | 6E                               | DANAT PIERRE           | Sans notes                      |         | 4h00      | 1,00      | Toutes     |    |
|                  | 25 SEME                      | Maquette du releve de r | notes                       | STICLES                                                                                                    | 6A                               | TAFROUKTE FABIENNE     | Sans notes                      | 2/2     | 1600      | 1,00      | Toutes     |    |
| 1                | 25 SEME                      | Maquette du bulletin de | notes                       | STICUES                                                                                                    | 68                               | TAFROUKTE FABIENNE     | Sans notes                      |         | 1h00      | 1,00      | Toutes     |    |
|                  | 25 SEME                      | Maquette du bulletin de | compétences                 | STICLES                                                                                                    | 6C                               | TAFROUKTE FABIENNE     | Sans notes                      |         | 1h00      | 1,00      | Toutes     |    |
| 14               | 17 REME                      | Sessions de stage       |                             | STICUES                                                                                                    | 6D                               | TAFROUKTE FABIENNE     | Sans notes                      |         | 11:00     | 1,00      | Toutes     |    |
|                  | 18 HEME                      | Date de conseil         |                             | STIGUES                                                                                                    | 66                               | TAFROLIKTE FABIENNE    | Sans notes                      |         | 1600      | 1,00      | Toutes     |    |
|                  | 20 GEME                      | Établissement           |                             |                                                                                                    |                                  |                        |                                 |         |           |           |            | 3  |
|                  | 19 CEME                      | E un                    |                             | Timester &                                                                                                    |                                  |                        |                                 |         |           |           |            | R  |
| ÷                | 41400000                     | ramille                 |                             | intest e t                                                                                                    |                                  |                        |                                 |         |           |           |            | -  |
| LIS              | Modifier                     | Couleur                 |                             | •                                                                                                    |                                  |                        |                                 |         |           |           |            |    |
|                  | Supprimer la sélection       |                         |                             |                                                                                                    |                                  |                        |                                 |         |           |           |            |    |
|                  |                              |                         |                             |                                                                                                    |                                  |                        |                                 |         |           |           |            |    |
|                  | Tout extraire Ct/I+T         |                         |                             |                                                                                                    |                                  |                        |                                 |         |           |           |            |    |
|                  | Extraire la sélection Ctrl+X |                         |                             |                                                                                                    |                                  |                        |                                 |         |           |           |            |    |
|                  | Enlever la sélection         |                         |                             |                                                                                                    |                                  |                        |                                 |         |           |           |            |    |
|                  | Autres Extractions           |                         |                             | augures I I av                                                                                                   |                                  |                        |                                 |         |           |           |            |    |

### Fiche 7 - Enseignants : Les éléments travaillés

Les éléments travaillés sont choisis dans une liste pour la classe entière :

Onglet Bulletins > Saisie des appréciations > 🐓 , cliquer en bas de la page dans la case des éléments du programme travaillés (•):

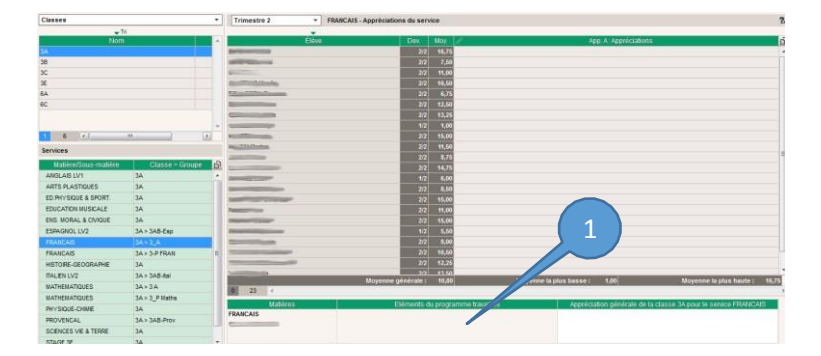

Une liste apparaît dans laquelle il faut cocher les éléments concernés ou créer de nouveaux éléments :

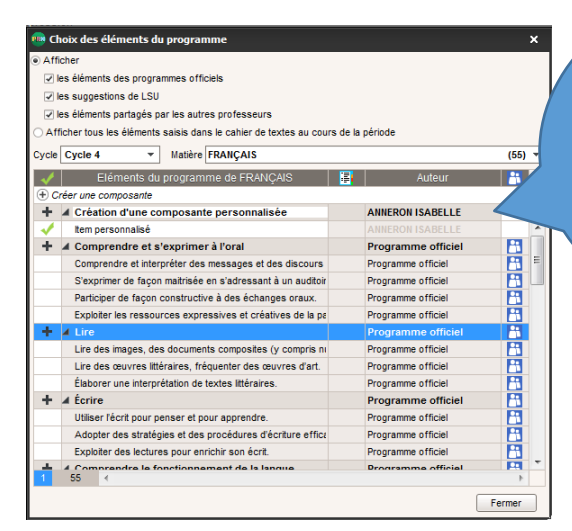

Cette liste, dans laquelle figurent les compétences du socle et des propositions basées sur le LSU, peut être personnalisée.

Il est possible d'ajouter des éléments à cette liste au fur et à mesure, lorsqu'ils sont travaillés, lors du remplissage du cahier de texte, ce qui évite d'avoir à les créer au moment de remplir les bulletins.

Au moment de la saisie du cahier de texte, cliquer sur « éléments du programme travaillés » (•) puis créer une nouvelle composante dans la liste :

| + Contenus du 8 févr. 2017         | ୍          |
|------------------------------------|------------|
| Thre<br>X                          | Catégorie  |
|                                    |            |
| ) Eléments du programme travaillés | ٢          |
| Travail à effectuer                | <b>≣</b> Q |

Il suffira alors, au moment de remplir les bulletins, de les cocher.

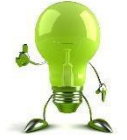

Compléter les éléments travaillés au fil du temps permet de faire apparaître sur le bulletin le nombre de séances concernées par l'étude de ces notions

#### Fiche 8 - Enseignants : Les parcours

Les actions et projets qui s'inscrivent dans le cadre de l'un des parcours peuvent être renseignés dans la période et associés aux élèves concernés.

Onglet Bulletins > Saisie des appréciations > 💼

| neernes par te   | projet.                                  | ))                                                                                                    | e tentreej. |
|------------------|------------------------------------------|----------------------------------------------------------------------------------------------------|-------------|
| Classes          | Trimestre 1                              | Parcours d'éducation artistique - de 22 de 22 de | lièves      |
| w Tri            |                                          | Parcours avenir                                                                                                    |             |
| Nom              | <ul> <li>Element internet and</li> </ul> | Parcours citoyen<br>Parcours d'éducation artistique et cultureil                                                                                                    | sum par     |
| 14               | (BOUET Maxime (1)                        | Parcours éducatif de santé                                                                                                    |             |
| 30<br>X          | 10/08/2016 Sortie the&                   | tre, Oncle Vania                                                                                                    | Mne DUPAS   |
| 30               | #DELHAYE Tony (2)                        |                                                                                                    |             |
| 40               | 10.08/2016 Sorbe thea                    | tre, Oncle Vania                                                                                                    | Mine DUPAS  |
| SA               | 01.09/2016 Participatio                  | n au concours de poésie organisé par le CDI                                                                                                    |             |
| 58               | #DESCAMPS Manon                          | (1)                                                                                                    |             |
| 50               | 10/06/2016 Sortie théé                   | tre, Oncle Vania                                                                                                    | Mine DUPAS  |
| uus              | ADUMONT Lea (2)                          |                                                                                                    |             |
| 9 4              | 10.08/2016 Sortie théé                   | bre, Oncle Vania                                                                                                    | Mne DUPAS   |
|                  | 01.09/2016 Participatio                  | n au concours de poésie organisé par le CDI                                                                                                    |             |
| Lièves           | #FREMONT Alicia (2)                      |                                                                                                    |             |
| - 14<br>COMM     | 10/06/2016 Sortie the&                   | bre, Oncle Vania                                                                                                    | Mne DUPAS   |
| PALL IN Macana   | 01.09/2016 Participatio                  | n au concours de poésie organisé par le CDI                                                                                                    |             |
| SALLE Marata     | # GRONDIN Aurelien (                     | 9                                                                                                    |             |
| CONSIGN AUTOM    | 10/08/2016 Sorbe thea                    | bre, Oncle Vania                                                                                                    | Mine DUPAS  |
|                  | ANUMBERT Charlotte                       | (1)                                                                                                    | 100000000   |
|                  | 10/06/2016 Sorbe thea                    | bre, Oncle Varia                                                                                                    | Mne DUPAS   |
| THEYENET Aden    | ALAPEYRE Alme (2)                        | N                                                                                                    |             |
| THERALLT Maggy   | 10/06/2016 Sorbe thea                    | tre, cricle vania                                                                                                    | Mine DOPAS  |
| TORRES Marine    | 01/08/2016 Parsopiero                    | n au concours de poese organise par le CDI                                                                                                    |             |
| TOUSSANT Lewidre | V HODECOLE Socie their                   | tea Courte Vania                                                                                                    | Here DI DAS |
| 22/429 <         | > 26                                     |                                                                                                    |             |

#### Fiche 9 - Enseignants : A.P. et E.P.I.

Les disciplines concernées par l'accompagnement personnalisé et les enseignements pratiques interdisciplinaires auront un service de notation supplémentaire, sans note. Les compétences travaillées (à renseigner pour toute la classe) et une appréciation devront être complétées en fin de période et apparaîtront sur le bulletin trimestriel.

L'enseignant renseigne cette rubrique comme il le fait pour sa rubrique disciplinaire.

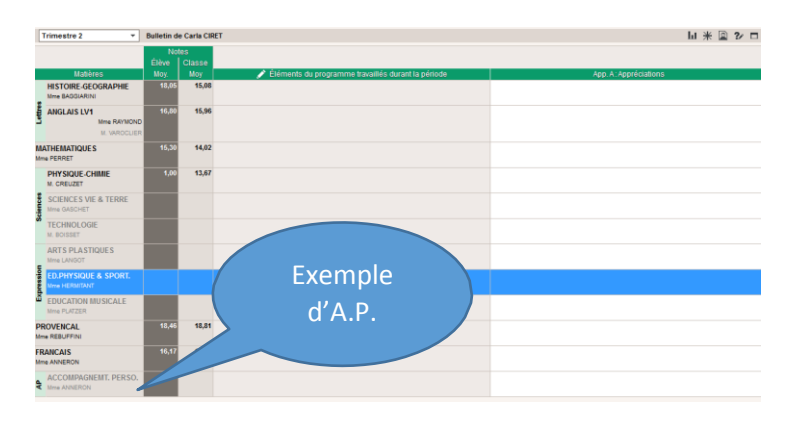

Remarque : Une seule personne complétera la rubrique E.P.I.

#### Fiche 10 - Enseignants : Positionner les élèves

Afin de renseigner le positionnement des élèves dans le cas d'une classe sans notes, aller dans Onglet Bulletins > Saisie des appréciations > Ty

choisir la classe concernée (**0**) ainsi que la discipline concernée (**2**).

Deux cas se présentent alors selon que des évaluations de compétences ont été saisies ou non.

Dans le cas où des évaluations par compétences existent, cliquer sur le symbole «  $\Sigma$  » ( $\Theta$ ) afin d'un affecter un positionnement que le logiciel déterminera à partir des évaluations renseignées.

| Classes              |                                         |          | * | Trimestre 1              | ARTS PLASTIQUES - Appréciations du service                                                                      | S /                |                                 |                                                                   |  |  |
|----------------------|-----------------------------------------|----------|---|--------------------------|----------------------------------------------------------------------------------------------------|--------------------|---------------------------------|-------------------------------------------------------------------|--|--|
| <b>★</b> Tri         |                                         |          |   |                          |                                                                                                    |                    |                                 |                                                                   |  |  |
| Nom                  |                                         | lullelin | ^ | Eléve                    | Evaluations                                                                                                    | Σ Pos              | 1                               | App A Appréciations                                               |  |  |
| P                    |                                         | Cycle 4  |   | BRUNEAU Séléne           |                                                                                                    |                    | Des pr                          | opositions interessantes. Laissex vavantage lore cours a votre or |  |  |
| 58                   |                                         | Cycle 4  |   | CAUMONT Eleanore         |                                                                                                    | 0                  | Honora                          | mestre en arts plastiques                                         |  |  |
| 64                   |                                         | ne Notes |   | FRERE Elyes              |                                                                                                    |                    | Bontra                          | mestre en ans plastiques                                          |  |  |
| 68                   | 58                                      | ns Notes |   | GHENNE GRAND MERE Lea    |                                                                                                    | -                  | Danda                           | mesire ne regigez pas es exposes.                                 |  |  |
| 6C                   | 58                                      | ns Notes |   | GOSSART Cella            |                                                                                                    | 0                  | Untra                           | meaire en oris ploatiques                                         |  |  |
| 6D Sans Notes        |                                         |          |   | GUERARDEL Dentri         |                                                                                                    | -                  | Basta                           | inertie en este plasticues                                        |  |  |
| te Sans Notes        |                                         |          | v | HASH GRANDS HARENTS LYDE |                                                                                                    |                    | Bon trimestre en orts plasiques |                                                                   |  |  |
| 1 21/21 < Standard   |                                         |          |   | HENON Enzo               |                                                                                                    |                    | Debor                           | mes idées. Manque un reu d'attention                              |  |  |
| Services             |                                         |          |   | KENDZIOR Inde            |                                                                                                    |                    | Trop d                          | de designation                                                    |  |  |
|                      |                                         |          |   | LAASSRI Noa              |                                                                                                    |                    |                                 | i trimestre en orts plastiques                                    |  |  |
| Maliere/Sous-matiere | Malière/Sous-matière Classe > Groupe Pr |          |   | LAHSEN GRAND MERE Oswald |                                                                                                    |                    | Bon tri                         | imestre en arts plastiques                                        |  |  |
| ACC PERSO MATHS      | 6A                                      | DURA     |   | MME DROUX Alexis         |                                                                                                    | 0                  | Bon tri                         | inestre en arts plastiques                                        |  |  |
| ACT. LIEES PROJETAB  | 6A                                      | GULL     |   | MONACHINO Steven         |                                                                                                    |                    | Des et                          | lforts attendus dans la respect des consignes                     |  |  |
| ANGLAIS LV1          | 6A                                      | GALA     |   | SEBILLE AME Clara        |                                                                                                    |                    | Trop d                          | le bavardage, pas assez de pratique                               |  |  |
| AND SPLASTIQUES      | 6A                                      | 205976   |   | SIX Ayoub                |                                                                                                    |                    | Trop d                          | le bavardage                                                      |  |  |
| ED PHYSIQUE & SPORT. | 6A                                      | BENS     | 8 | SZCZEGURA Nam            |                                                                                                    |                    | Un peu                          | uplus d'application                                               |  |  |
| ED PHYSIQUE & SPORT, | 6A                                      | MART     |   | 1 17 ¢                   |                                                                                                    | N                  |                                 |                                                                   |  |  |
| EDUCATION MUSICALE   | 6A.                                     | MORE     |   |                          |                                                                                                    | 6                  |                                 |                                                                   |  |  |
| FRANCAIS             | 6A                                      | DESP     | 8 | 0.000                    | 2 // A 4 // A 4 // A 4 // A 4 // A 4 // A 4 // A 4 // A 4 // A 4 // A 4 // A 4 // A 4 // A 4 // A 4 // A 4 // A |                    |                                 | Annréciation générale de la classe 6è gour le service AR          |  |  |
| HIST.GEO.EN.MOR.CIV. | 6A                                      | CODR     |   | Matières                 | 🖉 Eléments du programme                                                                                         | bravaillés         |                                 | PLASTIQUES                                                        |  |  |
| MATHEMATIQUES        | БA                                      | DUPA     |   | ARTS PLASTIQUES          | . Choisir, organiser et mobiliser des gestes, de                                                                | es outils et des l | matérioux                       |                                                                   |  |  |
| SCIENCES PHYSIQUES   | 6A                                      | DUCH     | 1 | ZIMMERMANN FABIENNE      | en fonction des effets qu'ils produisent.                                                                       |                    |                                 |                                                                   |  |  |
| SCIENCES VIE & TERRE | 6A                                      | DEMA     | 8 |                          | Rechercher une expression personnelle en s                                                                      | s'éloignant des    |                                 |                                                                   |  |  |
| TECHNOLOGIE          | 6A                                      | FAOU     |   |                          | stéréotypes. » intégrer fusage des outils info                                                                  | enatiques de la    | ravali de                       |                                                                   |  |  |

Dans le cas où il n'y a aucune évaluation ou bien si l'enseignant décide de positionner manuellement l'élève, sélectionner les élèves (④) devant être positionnés de la même manière (ctrl) puis faire un clic droit pour faire apparaître le menu contextuel (⑤) dans lequel il faudra choisir « Modifier le positionnement des élèves sélectionnés > Objectifs ... » (⑤).

| Classes              |                 | * Trimestre 1 *            | ANGLAIS LV1 - Appréciations du se                                          | ervice          |                                      |                                             |  |  |
|----------------------|-----------------|----------------------------|----------------------------------------------------------------------------|-----------------|--------------------------------------|---------------------------------------------|--|--|
| Ti                   |                 | -                          |                                                                            |                 |                                      |                                             |  |  |
| Nom                  | Bullalin        | Eléve                      | Evatualio                                                                  | ns              | 2 Pos 🥖                              | App A Appréciations                         |  |  |
| 50                   | Cycle 4         | BRUNEAU Sélène             |                                                                            |                 | Bon trimestre                        |                                             |  |  |
| Ŧ                    | Cycle 4         | CAUMONT Eleanore           |                                                                            | Activez l'ass   | istant de saisie                     |                                             |  |  |
| 6A                   | Sans Notas      | FRERE Elyes                |                                                                            | Tout sélection  | onner                                |                                             |  |  |
| 68                   | Sans Note       | GHENNE GRAND MERE Léa      |                                                                            |                 |                                      | jen classe : c'est bien, continuez i        |  |  |
| 6C                   |                 | POSSART CHIN               |                                                                            | Modifier le p   | positionnement des élèves sélectionn | és 🚯 Objectifs dépassés 📐                   |  |  |
| 6D                   |                 | GUERARDEL Dimitri          |                                                                            |                 | Manque enmplication, de              | Sterror 😆 Objectifs atteints 40             |  |  |
| 6E                   | 4 4             | HASNI GRANDS PARENTS Lydie |                                                                            |                 | Excellent trimestre, telici          | totions 🏏 Objectifs partiellement atteints  |  |  |
| 1115                 |                 | AVE ER                     | (5)                                                                        |                 | Hon thinsome                         | Objectifs non atteints                      |  |  |
|                      |                 | HENON Enzo                 |                                                                            |                 | Excellent trimestre                  | Absent                                      |  |  |
| Services             |                 | KENDZIOR Jade              | RENDZIOR ade Commany Vision Participation                                  |                 |                                      |                                             |  |  |
| Matiére/Sous-matére  | Classe > Groupe | D LAASSHO Nna              |                                                                            |                 | Bon trimesty                         | H 160 A                                     |  |  |
| ACC PERSO MATHS      | 6A DUR          | AHSEN GRAND MERE Deviald   |                                                                            |                 | inaston 6                            | Aucun Aucun                                 |  |  |
| ACT. LIEES PROJETAB  | 6A GULL         | THE DRODX MENS             |                                                                            |                 | Play hote dia para bis               | à un maner la distint et disellection       |  |  |
| HOLAIS LV1           | EA GALA         | NONACHINO Sleven           |                                                                            |                 |                                      |                                             |  |  |
| ARTS PLASTIQUES      | 6A ZIMME        | SCALLE AND CARS            |                                                                            |                 | Bon transitie                        |                                             |  |  |
| ED PHYSIQUE & SPORT. | 6A BENS         | STCZECI EQ Nam             |                                                                            |                 | Vous avez progressé C                | ontinuez dans cette voie                    |  |  |
| ED.PHYSIGUE & SPORT. | 6A MART         | 17 17                      |                                                                            |                 |                                      |                                             |  |  |
| EDUCATION MUSICALE   | 6A MORE         |                            |                                                                            |                 |                                      |                                             |  |  |
| FRANCAIS             | 6A DESPI        |                            |                                                                            |                 | tormen i kentere vanor.              |                                             |  |  |
| HIST.GEO.EN.MOR.CIV. | 6A CODR         |                            | / Elements du p                                                            | rugiariane in   | availles Appresiation                | generale de la classe 64 pour le service XX |  |  |
| MATHEMATIQUES        | 6A DUPA:        | CALANNICATHY MONICIE       | <ul> <li>corre des mots et des expressai<br/>ant été mémorisées</li> </ul> | ins cont fortho | graphe er la syntaxe                 |                                             |  |  |
| SCIENCES PHYSIQUES   | 6A DUCH         | CALMENT CALLET MORADE      | Mémoriser et reproduire des éric                                           | ncës.           |                                      |                                             |  |  |
| SCIENCES VIE & TERRE | 6A DEMA         | 5                          |                                                                            |                 |                                      |                                             |  |  |
| TECHNOLOGIE          | 60 E60U         |                            |                                                                            |                 |                                      |                                             |  |  |

#### Fiche 11 - Enseignants : Positionner les enseignements de complément pour le brevet

Afin de renseigner le positionnement des élèves dans le cas des enseignements de complément et de leur affecter le nombre de points gagnés dans ces disciplines pour le DNB :

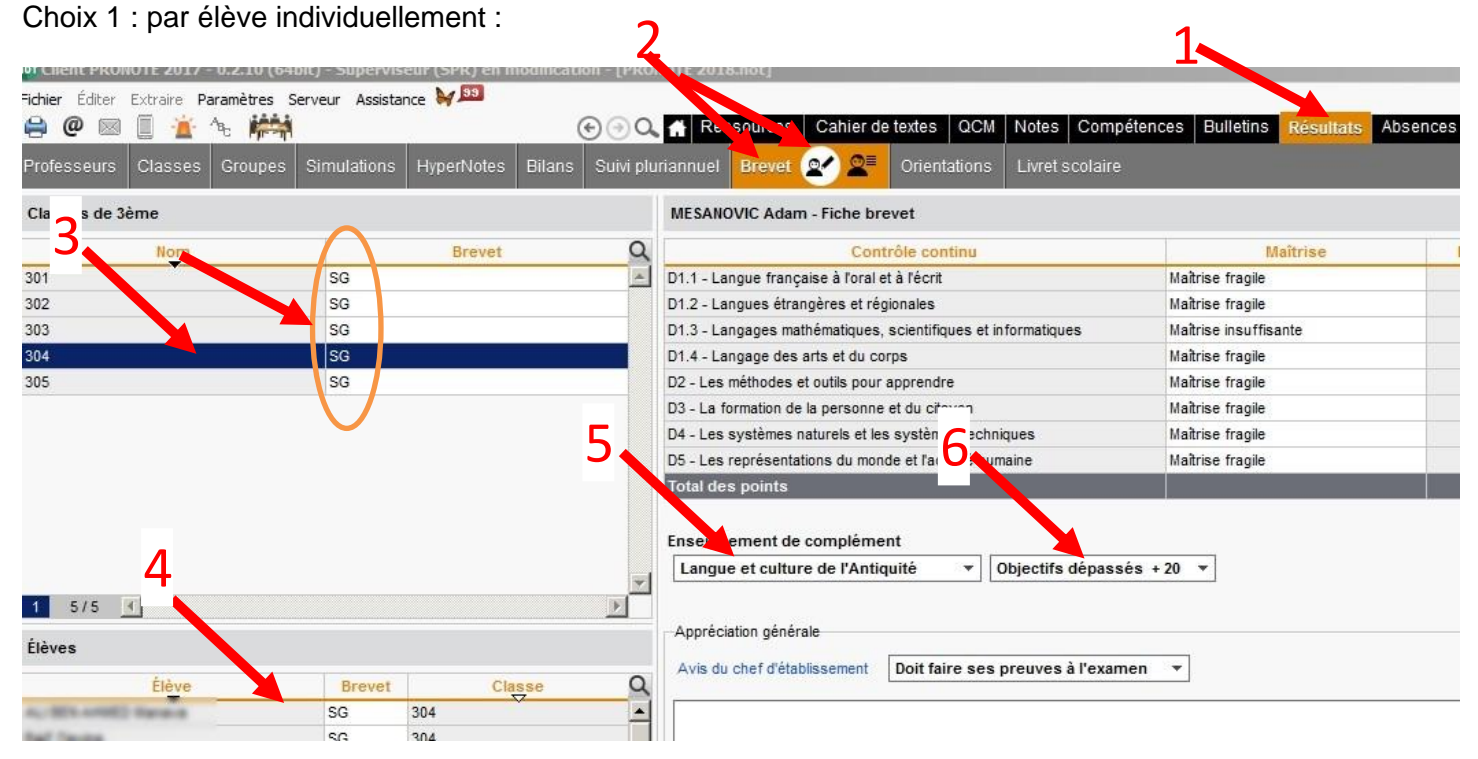

Aller dans l'onglet « résultats » (1) puis le sous-onglet « Brevet » (2), choisir la classe concernée (3) et vérifier la série (SG ou SP), et sélectionner le cas échéant l'élève qui a un enseignement de complément (4) puis son enseignement de complément (5) pour lui affecter les points au brevet (6).

1

| KONOTE 2017 - 0.    | .2.10 (64DIC) - 5 | uperviseur  | (SPR)       | en m | Rodiffic | ation | - IPR   | onone  | 3.    | anote |        |                              |         |                     |          |         |
|---------------------|-------------------|-------------|-------------|------|----------|-------|---------|--------|-------|-------|--------|------------------------------|---------|---------------------|----------|---------|
| ter Extraire Pi     | ètres Serveur     | Assistance  | <b>N</b> 35 | ]    |          | ۲     | ⊕ C     | 1      | Res   | s urc | es Cat | ier de textes QCM Notes      | Compé   | itences Bulletin    | s Résu   | ltats / |
| ırs Classes G       | Groupes Simu      | lations H   | lyperN      | otes | Bilar    | ns S  | uivi pl | lurian | nuel  | Brev  | et 💇 🤇 | Orientations Livret s        | colaire |                     |          |         |
| atif des fiches bre | evet Classes      | outes les t | troisiè     | mes  | •        |       |         |        |       |       |        |                              |         |                     |          |         |
| Flàve               | Classes           | Cário       |             |      | C        | ompo  | sante   | es du  | socle |       |        | Enseignement de complér      | nent    | Avis du chef        |          |         |
| Lieve               | Classe            | Serie       | D1.1        | D1.2 | D1.3     | D1.4  | D2      | D3     | D4    | D5    | Total  | Matiere                      | Note    | d'établissement     | Français | Mathé., |
| A Grant China       | 364               | SG          |             | •    | •        | ٠     | •       | ۲      |       | ٠     | 230    |                              |         | Favorable           |          |         |
|                     | 304               | SG          | •           | ٠    | ٠        | •     | •       |        | ٠     | •     | 185    |                              |         | Doit faire ses preu |          |         |
| in ma               |                   | SG          | 0           |      | 0        |       | 0       | ۲      | 0     | ٢     | 245    | Langue et culture réi 🗲 iles | 10      | Favorable           |          | ľ.      |
| and the             | 304               | SG          | ٠           |      | •        | •     | ۲       | ۲      | ٠     |       | 235    |                              |         | Doit faire ses preu |          |         |
| inite .             | 381               | SG          | •           | ۲    | ۲        | 0     | ٠       | •      | ٠     | ٠     | 22     |                              |         | Favorable           |          |         |
| inde                | 1412              | SG          | •           | •    | •        | ٠     | ٠       |        |       | ٠     | 215    |                              |         | Doit faire ses preu |          |         |
| Taken .             | 343               | SG          | 0           | 0    | 0        | 0     | 0       | 0      | 0     | 0     | 400    | Langue vivante étrangère     | 20      | Favorable           |          |         |
| trails.             | 304               | SG          | ۲           | •    |          | ٠     |         | ٠      | ٠     | ٠     | 320    |                              |         | Favorable           |          |         |
| Loren               | 142               | SG          | •           | •    |          | •     |         | ۲      | ۲     | •     | 260    |                              |         | Favorable           |          |         |
| Real Property lies  | 365               | SG          |             |      |          | •     |         | ۲      | ٠     | •     | 305    |                              |         | Favorable           |          |         |
|                     | 361               | SG          |             | ۲    | 0        | ٠     | •       | ۲      | 0     |       | 325    | Langue vivante étrangère     | 20      | Favorable           |          |         |
| Lores               | 381               | SG          |             | •    |          | •     |         | ٠      | ٠     | ٠     | 230    |                              |         | Doit faire ses preu |          |         |
| -                   | 3874              | SG          | •           | ۲    | 0        | 0     |         | 0      | ۲     |       | 335    |                              |         | Favorable           |          |         |
| 1.000               | 365               | SG          |             | •    |          |       | •       |        |       | •     | 170    |                              |         | Doit faire ses preu |          |         |

Choix 2 : par liste complète :

Aller dans l'onglet « résultats » (1) puis le sous-onglet « Brevet »(2), choisir « toutes les troisièmes »(3) et vérifier la série (SG ou SP), et sélectionner dans la colonne matière l'élève qui a un enseignement de complément puis son enseignement de complément (4) pour lui affecter les points au brevet (5).